# BER-PLOT

## Software Information

| Title       | BER-PLOT                                                     |
|-------------|--------------------------------------------------------------|
| Version     | 1.00                                                         |
| Language    | English                                                      |
| File name   | berplot.exe                                                  |
| Last Update | 2013/06/01                                                   |
| Licence     | Shareware                                                    |
| Support     | support@w-frontier.com                                       |
| Web site    | http://www.w-frontier.com/crafts/berplot/                    |
| Copyright   | Web Frontier (Japan)                                         |
| Platform    | Windows95,Windows98,Windows2000,WindowsNT,WindowsXP,Windows7 |

Copyright © 1999-2013 Web Frontier. All rights reserved.

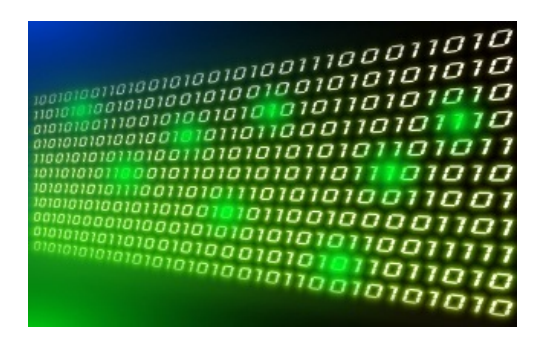

Thank you for purchasing "BER-PLOT".

In digital or optical transmission, the number of bit errors is the number of received bits of a data stream over a communication channel that have been altered due to noise, interference, distortion or bit synchronization errors. The bit error rate or bit error ratio (BER) is the number of bit errors divided by the total number of transferred bits during a studied time interval. BER is a unitless performance measure, often expressed as a percentage.

With the development of communications technology, efficient and quick evaluation for the communication quality is desired. However many people are drawing BER performances on error-rate grid sheet by hand at present. This application provides you with many functions for analyzing BER performances. From research usage to data sheet of product development, we offer a wide variety of applications. In addition, you can make a BER performance with the Postscript file format for academic research paper.

### Import Licence File

- Provided licence file is encrypted for security. It includes your registered information as below.
  - Name
  - E-mail address
  - Affiliation / Department
  - Purchase Date
  - Licence number

Set the licence file in the same directory as executable file of "berplot.exe" as shown below. I apologize in advance for Japanese environment of my computer.

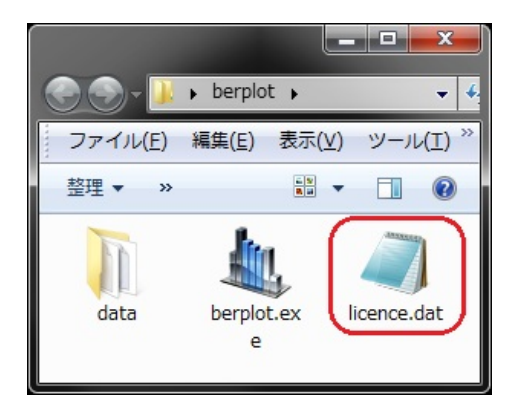

If the licence file can be read successfully, the application will start. If not so, the apllication is terminated. DO NOT open and edit the licence file, or the application will not boot. You can see your licence information in menu "Help" >> "Information." Be careful not to give someone to this application for the leak of your licence information all over the world.

Replacement of a lost licence file is available based on your previous licence information. Reissue fee is \$10 per 1 licence. Please retain the licence file.

## Tutorial >> Read Excel Files

You can read a number of worksheets automatically in Microsoft® Excel file (\*.xls). However reading speed of Excel files is relatively slow in comparison to that of CSV files. We recommend you use CSV files if possible.

| Excel file                                                                                  |
|---------------------------------------------------------------------------------------------|
| Excel file was successfully imported.<br>There exists a number of worksheets in this file.  |
| Excel File File Path: C:¥Users¥Main¥Desktop¥Delphi5¥BER-PLOT¥sample.xls                     |
| Detected Worksheets                                                                         |
| <ul> <li>✓ Back-To-Back.</li> <li>✓ Input Signal</li> <li>S-2dBm</li> <li>S-6dBm</li> </ul> |
| Select All Deselect All                                                                     |
| <u>Q</u> K <u>C</u> ancel                                                                   |

If an excel file is imported sucessfully, Excel worksheets' name are as shown in above screen.

If you want to see all graphs, click "Graph List" in "View."

| Graph List                                                                                     |                                                                                                    | <b>x</b>                                                                                                    |
|------------------------------------------------------------------------------------------------|----------------------------------------------------------------------------------------------------|----------------------------------------------------------------------------------------------------|
| ■ Back to Back         ■ Channel 1         ■ Channel 2         ■ Channel 3         ■ Channel 4 | X Value           1         -9.0000000           2         -9.5000000           3         -10.0000000           4         -10.5000000           5         -11.0000000           6         -11.5000000           7         -12.0000000           8         -12.5000000 | Y Value           2.0000000e-11           2.6000000e-9           1.1000000e-7           2.4000000e-6           2.2000000e-5           1.4000000e-4           6.2000000e-4           1.8000000e-3 |
|                                                                                                |                                                                                                    | 11.                                                                                                    |

A chart can be saved in original format of an extension "ber." Check "Configuration" >> "System" in this help file if you want to restore the previous state on next start-up.

If you want to save a chart as image file format, click "Screenshot" in toolbar. It currently supports BMP, JPG, GIF, PNG, and EPS formats. In the case of JPG/JPEG format, you can set the compression ratio as follows:

- Click "Configuration" in "Edit"
- Select "System" tab.
- Set "Compression Ratio" from 1 to 100.

### Tutorial >> Edit Plot Mark

To edit a plot mark, click a graph title in a legend as shown in this figure. It is noted that default styles of mark and line can be set in "Configuration" >> "Graph I."

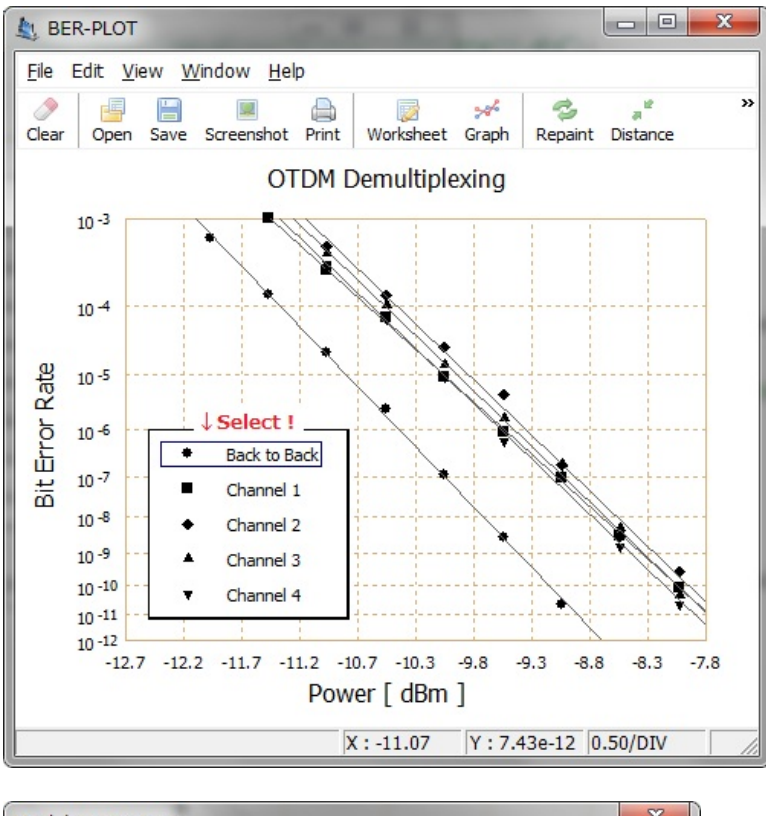

| Line       |                                    |    |        |            |        |                |
|------------|------------------------------------|----|--------|------------|--------|----------------|
| Type:      | (None)                             | •  | Color: |            | Width: | 1              |
| Mark       |                                    |    |        |            |        |                |
| Type:      | Closed Circle                      | -  | Color: |            | Size:  | 3 .            |
|            | (None)                             |    |        |            |        |                |
| Use Use    | Closed Circle                      | h: |        |            |        |                |
|            | Closed Square                      | =  |        |            |        |                |
| Sample -   | <ul> <li>Closed Diamond</li> </ul> |    |        |            |        |                |
| •          | Closed Triangle                    |    |        |            |        |                |
|            | ▼ Closed Inv. Triangle             |    |        |            |        |                |
|            | O Open Circle                      |    |        |            | _      |                |
| Graph Name | Open Square                        | -  |        | <u>O</u> K |        | <u>C</u> ancel |

If you want to use an image file as a mark, the maximum demensions of it should be 16 pixels width and height. In the case of exporting Postscript, closed-circle mark is applied as alternated.

### Configuration >> Graph I

| No.            | Line Type                    | Line Color    | Line Width        | Mark Type      | Mark Color | Mark Size   |
|----------------|------------------------------|---------------|-------------------|----------------|------------|-------------|
| 1              | (None)                       |               | 1                 | •              |            | 3           |
| 2              | (None)                       |               | 1                 |                |            | 3           |
| 3              | (None)                       |               | 1                 | +              |            | 3           |
| 4              | (None)                       |               | 1                 |                |            | 3           |
| 5              | (None)                       |               | 1                 | •              |            | 3           |
| ear A<br>7 Dra | pproximation<br>w Linear-App | (Default Sett | ing) ————<br>Line | ear-Line Width | Add Ch     | ange Delete |

### Default Mark & Line Definitions

Default styles of mark and line can be set. When the number of graphs you load is larger than that of definitions, styles of mark and line are given as follows: Line type: none, Line color: black, Line width: 1, Mark type: Closed circle, Mark color: black, Mark size: 3

If you want to change styles of mark and line, click a graph title on a legend.

#### Linear Approximation

If you check "Draw Linear Approximation," linear approximation would be drawn on creating a graph. It is noted that the color of linear approximation follows that of normal line.

### Configuration >> Graph II

| Grid line (X-Axis) | Type: Dotted | ▼ Width: 1   | Color: |
|--------------------|--------------|--------------|--------|
| Grid line (Y-Axis) | Type: Dotted | Width: 1     | Color: |
| egend              |              |              |        |
| Show Legend        | Font Style:  | Tahoma - 8pt | Color: |
| irror Diaglog      |              |              |        |

### Additional lines

Horizontal and vertical chart gridlines can be set.

### S Legend

Font style of a graph legend on a chart can be set.

### Serror Dialog

A error dialog doesn't appear even if non-numerical characters contain in selected cells on worksheet. Non-numerical characters are recognized as zero.

### Configuration >> X-Axis

| L Configuration                              | Croor Rate Plot              | <b>X</b>                       |
|----------------------------------------------|------------------------------|--------------------------------|
| Graph I Graph II X-Ax                        | tis (power) Y-Axis (BER) Lab | els Standard Mark System Other |
| Format & Font                                |                              |                                |
| Decimals: 1                                  | 1                            | <i>"</i>                       |
| Font Style:                                  | Tahoma - 8pt                 | Font Color:                    |
| Margin for Minimum V<br>Margin for Maximum V | alue: 5 * %<br>/alue: 5 * %  |                                |
| Maximum & Minimum V                          | alues                        | Division Number                |
| Minimum:                                     | Maximum:                     | Division Number: 10            |
|                                              |                              | <u>Q</u> K <u>C</u> ancel      |

### Format & Font

"Decimals" indicates the precisions of scale markings on x-axis.

#### 🕄 Range

In the case of automatic detection for maximum and minimum x-values, maximum and minimum values on the x-axis are re-calculated with considering the setting margin. For example, maximum x-value would be -10.5 dBm if maximum x-value and "Margin for Maximum Value" are assumed to be -10 dBm and 5%, respectively. A chart with the margin of 5% looks beautiful.

### Maximum & Minimum Values

Maximum and minimum x-values can be set manually or automatically. If you check "Manual Setting," maximum and minimum x-values are set to input values. Otherwise, maximum and minimum x-values are recalculated and displayed with considering the setting margin.

### Divisions

"Division Number" indicates the number of divisions along x-axis. If you want to change the number of divisions, check "Manual Setting" and set the value. <u>Defalut value is set to 10.</u>

### Configuration >> Y-Axis

| aph I Graph II X-4                             | Axis (power) Y-Axis (BER) Label                  | s Standard Mark System Other                   |
|------------------------------------------------|--------------------------------------------------|------------------------------------------------|
| Font Style:                                    | Tahoma - 8pt                                     | Font Color:                                    |
| Range for BER (                                |                                                  | -1                                             |
|                                                | indexj:  -12 _ ~  -3 _                           | Step: 10                                       |
| Offset<br>Offset of Index<br>Offset (x-coord): | 0 ↔ Size of Index: 90<br>0 ↔ Offset (y-coord): 0 | Step: ] 10 10 10 10 10 10 10 10 10 10 10 10 10 |

### 🕄 Font

Font style of y-axis (BER) can be set.

#### 🕄 Range

<sup>•</sup> You can set the range of y values. Default range is set to  $10^{-3} \sim 10^{-12}$ . Displayable maximum and minimum values are  $10^{-2}$  and  $10^{-16}$ , respectively. If you do not check "Manual Setting," maximum and minimum y-values are detected automatically.

### 🕄 Offset

You can adjust display positions of y values. (Position relation may collapse by display font.) Please adjust what you like looking "Sample View."

## Configuration >> Labels

| L Configuration | n 📃 💌                                                            |
|-----------------|------------------------------------------------------------------|
| Graph I Graph   | II X-Axis (power) Y-Axis (BER) Labels Standard Mark System Other |
| Main            |                                                                  |
| Title:          | OTDM Demultiplexing                                              |
| Font Style:     | Tahoma - 12pt Color: Rotation: 0                                 |
| X-Axis (Power   | 0                                                                |
| Title:          | Power [dBm]                                                      |
| Font Style:     | Tahoma - 12pt Color: Rotation: 0                                 |
| Y-Axis (BER)    |                                                                  |
| Title:          | Bit Error Rate                                                   |
| Font Style:     | Tahoma - 12pt Color: Rotation: 90                                |
|                 | ✓ Automatic Alignment on Resizing                                |
|                 | <u>O</u> K <u>C</u> ancel                                        |

You can change caption and titles of x- and y- axes on the screen.

Character strings can be rotated from 0 degree to 360 degree.

Check "Automatic Alignment on Resizing", and positions of labels will be aligned automatically on resizing the screen.

### Configuration >> Standard Mark

| L Configuration                                                                                                    |
|----------------------------------------------------------------------------------------------------|
| Graph I   Graph II   X-Axis (power)   Y-Axis (BER)   Labels   Standard Mark   System   Other  <br>Standard Mark                  |
| Minimum Receiving Power                                                                                                    |
| X Value = -11 Y Value < 1e-11 Color: Width: 1                                                                                    |
| Maximum Receiving Power                                                                                                    |
| X Value = -3 Y Value > 1e-11 Color: Width: 1 -                                                                                   |
| Drawing Infomation                                                                                                    |
| Line Length: 24 - Diagonal-Lne Length: 6 -                                                                                       |
| Diagonal-Lne Interval: 6                                                                                                    |
|                                                                                                    |
| <u></u><br><u></u><br><u></u><br><u></u><br><u></u><br><u></u><br><u></u><br><u></u><br><u></u><br><u></u><br><u></u><br><u></u> |

To understand the signal quality quickly and visually is important for product development in terms of practical use. Standard mark for minimum and maximum receiving powers can be displayed. This figure show a display sample of "minimum receiving power."

Display parametes are defined as:

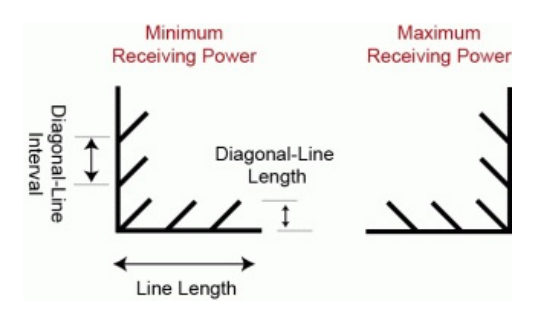

### Configuration >> System

| - JPEG                         | o of a JPEG image: 90 $\stackrel{*}{\underline{}}$ % |
|--------------------------------|------------------------------------------------------|
| Postscript<br>Postscript Font: | Times-Roman                                          |
| Start-up Setting               |                                                      |
| I Resrore the p                | revious state on start-up                            |
|                                |                                                      |
|                                |                                                      |

### 🕄 JPEG

JPEG compression ratio can be set from 1 % to 100 %. The file size becomes smaller as compression ratio becomes larger.

### Section 2018 Postscript

The postscript preview can be displayed immediately on this application by installing "GSview". The button of "Preview PS" in toolbar will be added if the executable file of "GSview" exists. "GSview" can be downloaded for free from http://pages.cs.wisc.edu/~ghost/gsview/. At the same time, I recommend you get "Ghostscript" from the same website.

Postscript font can be selected. Leave it blank if you want to use default font.

### Start-up Setting

Please check "Restore the previous state on start-up" if you want to restore previous state on start-up. Then, the restore file "temp.ber" will be created in current directory.

You can easily measure the distance between two points on the screen.

- To do this, follow these steps:
  - Click the "Distance Measurement" in "Edit." (Ctrl+D)
  - Confirmation dialog is shown.
  - Click the first coordinate on the screen.
  - Click the second coordinate on the screen.
  - Distance between two points is calculated.

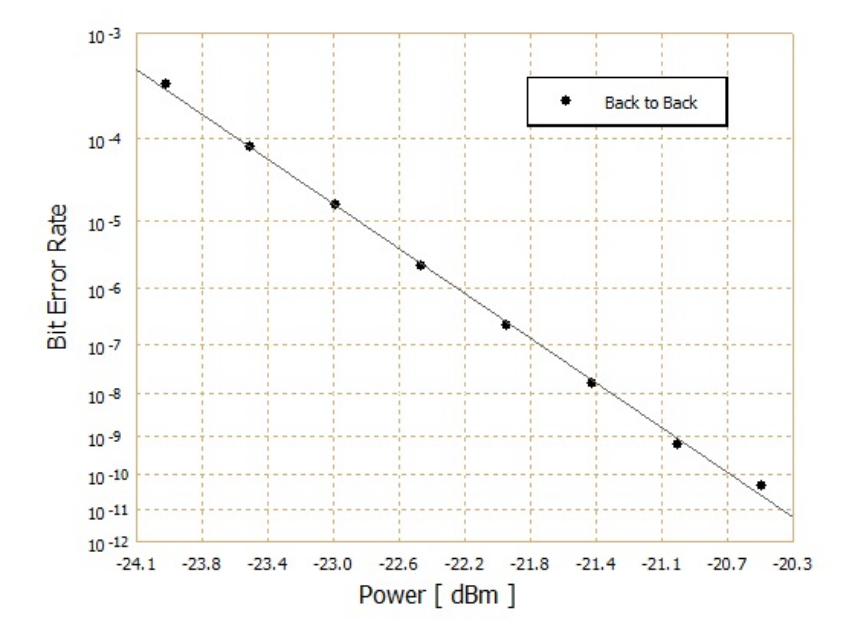

Ideal BER performance is that BER is linear to received power on error-rate grid. Linearity is deteriorated due to noises.

Linear approximation is calculated based on least-square method. To use this function, follow these steps:

- Click "Configuration" in "Edit."
- Click "Graph I" tab.
- Check "Draw Linear Approximation", and linear approximation is drawn when a graph is loaded.

If you want to draw linear approximation for each data, right-click a graph title on a legend and check "Show Linear Approximation".

Mutual information between X and Y can be calculated with "Edit" >> "Linear Approximation Data." The function of "Estimate Power Penalty" can be used if there are more than 2 BER curves applied to linear approximation.

#### Reference

• Least squares: http://en.wikipedia.org/wiki/Least\_squares

Optical power penalty is widely used for the quality of optical transmission. However, it takes long time to analyze power penalties for many BER performances manually. This function enables you to quickly and easily estimate power penalties for all BER performances.

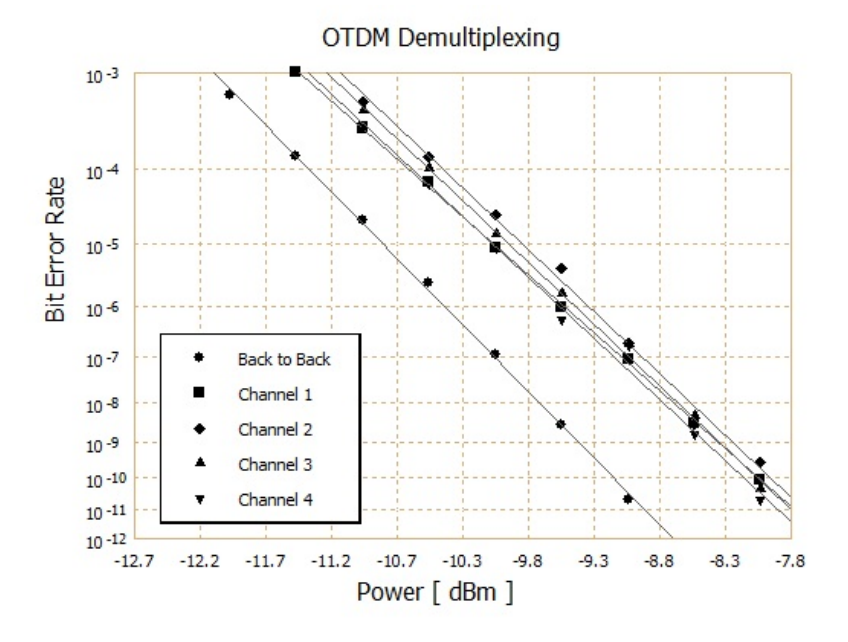

For example, this figure shows BER as a function of received power for OTDM-demultiplexing. The leftmost linear approximation shows "Back to Back." Other four lines show BER performances for demultiplexed channels. Let's estimate power penalties based on "Back to Back" at BER = 10<sup>-9</sup>.

- Click the "Estimate Power Penalty" in "Edit."
- Select "Back to Back" as "Base Graph."
- Input or choose "1e-9" in "Target BER."
- · Power penalties for all BER performances except for "Base Graph" can be estimated automatically.

| Parameters             |                    |
|------------------------|--------------------|
| Base Graph: Back to    | Back 🔹             |
| Target BER: 1e-9       | -                  |
| Target Graph           | Power Penalty [dB] |
| Channel 1              | 1.04402811266816   |
| Channel 2<br>Channel 3 | 1.16718515891512   |
| Channel 4              | 0.967675463242365  |
|                        | 4                  |

If you click "Copy," results would copy to clipboard as CSV format.

### Function >> Postscript

You can save a chart as Postscript file format. PostScript is widely used as a computer language for creating vector graphics. The postscript preview can be displayed immediately on this application by installing "GSview". For more information, please read "Configuration" >> "System."

### If a picture image is used as a plot mark, closed-circle mark is applied as alternated.

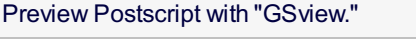

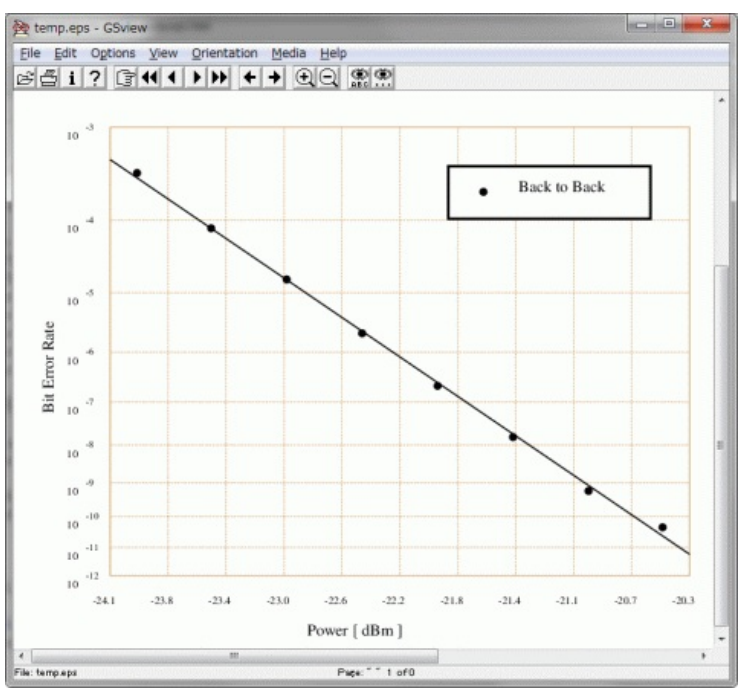

The positions of graph components may collapse due to the difference between Windows and Postscript font sets. Please align them by graphic applications. A BER performance is calculated based on these formula for an intensity modulated direct detection (IM-DD) receiver. The operator *erfc()* is the complementary error function, defined as next equation.

$$BER = \frac{1}{2} \operatorname{erfc}\left(\frac{Q}{\sqrt{2}}\right) \qquad \operatorname{erfc}(x) \approx \frac{e^{-x^2}}{x\sqrt{\pi}}$$

The *Q* parameter is given by  $P'/(\sigma_0 + \sigma_1) = P'/\sigma$ , where  $\sigma_0$  and  $\sigma_1$  are standard deviations of "0" level and "1" level, respectively. The parameter *P'* is optical power [Watt]. Thus, the *Q* parameter is in proportion to optical power [dBm] in logarithmic axis. However the integration of this equation cannot be solved mechanically. To solve it, the approximation form of BER is given by using the asymptotic expansion.

This asymptotic expansion is reasonably accurate for Q > 3 in Ref. [1]. Table 1 shows the BER as a function of the Q parameter with and without asymptotic expansion. The plot error indicates the error of plot point on the screen when the drawing height of y-axis is 500 pixels. Therefore, please understand there is a slight error if you draw a BER performance from  $10^{-2}$ . In the case of starting to draw from  $10^{-3}$ , this error is negligibly-small.

| Q-value | BER               | BER (Approx)                                    | Plot Error (/ 500 pixels) |
|---------|-------------------|-------------------------------------------------|---------------------------|
| 1.28    | 10 <sup>-1</sup>  | 10 <sup>-0.862</sup> (1.37×10 <sup>-1</sup> )   | Not supported             |
| 2.33    | 10 <sup>-2</sup>  | 10 <sup>-1.94</sup> (1.15×10 <sup>-2</sup> )    | 6 pixels                  |
| 3.09    | 10 <sup>-3</sup>  | 10 <sup>-2.962</sup> (1.09×10 <sup>-3</sup> )   | 3 pixels                  |
| 3.72    | 10 <sup>-4</sup>  | 10 <sup>-3.98</sup> (1.05×10 <sup>-4</sup> )    | 1 pixel                   |
| 7.03    | 10 <sup>-12</sup> | 10 <sup>-11.992</sup> (1.02×10 <sup>-12</sup> ) | 0 pixel                   |
| 7.94    | 10 <sup>-15</sup> | 10 <sup>-14.992</sup> (1.02×10 <sup>-15</sup> ) | 0 pixel                   |

### Table 1: *Q* paramter v.s. BER

Finally, BER as a function of received power P [dBm] is given by

$$BER \approx \frac{e^{\frac{Q^2}{2}}}{Q\sqrt{2}} \qquad BER \approx \frac{\sigma}{\sqrt{2\pi}} 10^{-\frac{10^{0.2P-6}}{2\sigma^2} \cdot \log_{10} e - 0.1P+3}$$

Reference

1. "Fiber-Optic Communication Systems," 3rd Edition. Govind P. Agrawal. (Chapter 4, p.164)

## Other >> Uninstallation

To uninstall this application, **retain the licence file** and then delete only the parent folder. This application is a clean architecture by no use of system registy.